## Creating your MyCVT Portal Account:

1. Go to <u>https://mycvt.cvtrust.org</u>

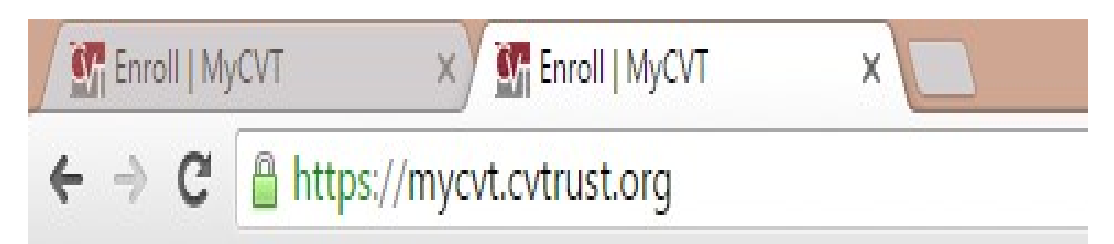

2. Click on CREATE NEW ACCOUNT (Highlighted)

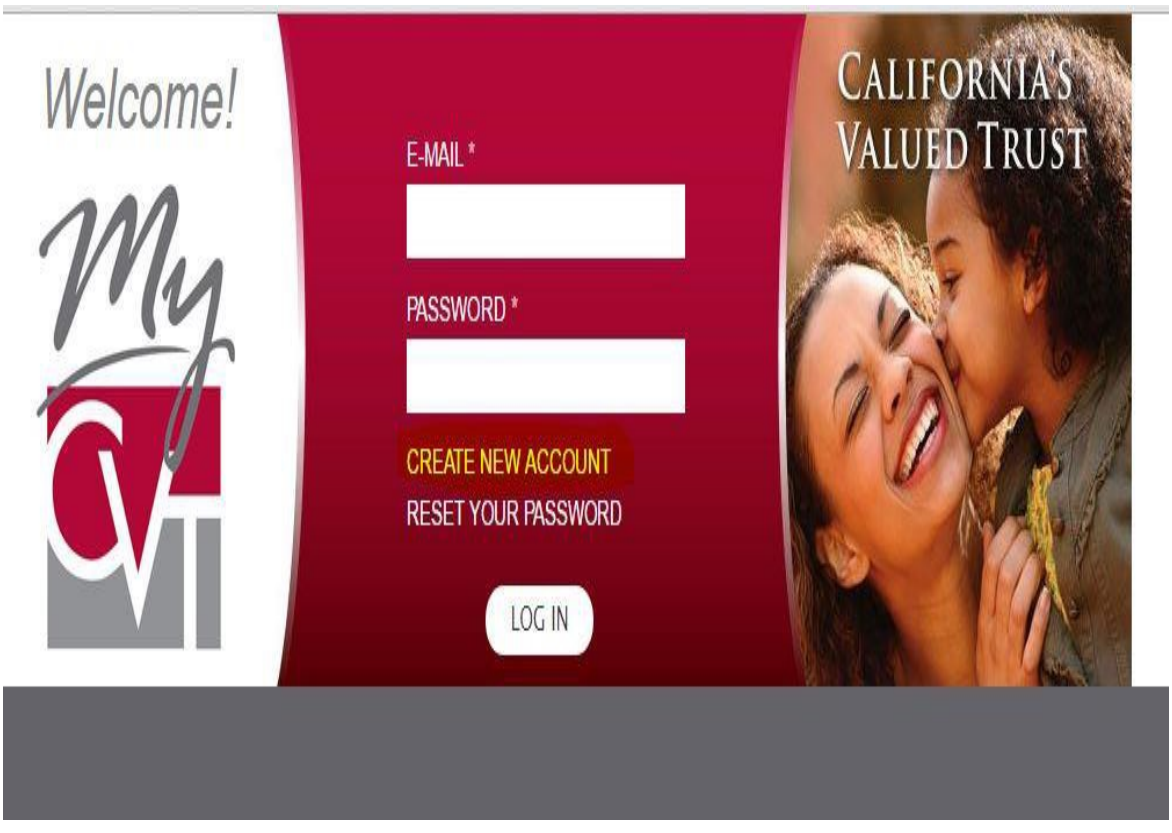

- 3. Enter all required information. (Anything with an \* is required)
  - WHEN CHOOSING AN EMAIL ADDRESS TO USE, PLEASE USE THE EMAIL ADDRESS YOU CHECK THE MOST OFTEN.
  - Make sure you write down the E-mail and password you chose!!!!

4. When choosing a **PASSWORD**, please make sure you follow the **PASSWORD REQUIREMENTS**:

| Password *                                                                                                    | Password compliance         |
|----------------------------------------------------------------------------------------------------|-----------------------------|
| Confirm password *                                                                                                    | ]                           |
| Provide a password for the new account in both fie<br>Passwords must match <mark>3 out of the 4</mark> followi<br>• Password must have at least 1 digit(s). | elds.<br>ing requirements - |
| <ul> <li>Password must have at least 6 character(s).</li> </ul>                                                                                             |                             |
| <ul> <li>Password must have upper and lower case let</li> </ul>                                                                                             | etters.                     |

- Password must have at least 1 symbol(s).
- 5. SCHOOL DISTRICT Make sure you select Tehama County Department of Education

| r fovrae a password for the new account in oom nerds.                |
|----------------------------------------------------------------------|
| Passwords must match 3 out of the 4 following requirements -         |
| <ul> <li>Password must have at least 1 digit(s).</li> </ul>          |
| <ul> <li>Password must have at least 6 character(s).</li> </ul>      |
| <ul> <li>Password must have upper and lower case letters.</li> </ul> |
| <ul> <li>Password must have at least 1 symbol(s).</li> </ul>         |
| Social Security Number *                                             |
| Enter your SSN *                                                     |
|                                                                      |
|                                                                      |
| Confirm *                                                            |
|                                                                      |
|                                                                      |
| School District *                                                    |
| Tehama County Department of Education                                |
| ٩.                                                                   |
| Susarivine Elementary SD                                             |
| Sutter County SOS                                                    |
| Tahoe Truckee Unified SD                                             |
| Tehama County Department of Education                                |
| Temecula Valley Unified SD                                           |
| Thermalito Union Elementary SD                                       |
| Tracy Joint Unified SD                                               |
| Trinity Alps Unified SD                                              |
| Tulelake Basin Joint USD                                             |
| Technical County 2002                                                |

- 6. There are **THREE** choices to select for Employee Type:
  - **CERTIFICATED** Anyone who is part of the CTA (California's Teachers Association)
  - **CLASSIFIED** Anyone who is part of the CSEA (California Schools Employees Association)
  - M/C OTHER ALL unrepresented employees Admin, Classified Management, (CL Management), Certificated Management (CE Management) and the Office Technical Unit (OTU)

| Tehama County D | epartment of Education |
|-----------------|------------------------|
| mployee type *  | _                      |
| – Select –      | •                      |
| – Select –      |                        |
| CERTIFICATED    | itions of Use          |
| CLASSIFIED      | Conditions of Use *    |
| M/C OTHER       | Conditions of Use      |

7. Once You have filled out the form, please click on **and** read Terms & Conditions, before checking the Acceptance box and clicking "CREATE NEW ACCOUNT"

| Terms and Conditions of Use        |
|------------------------------------|
| Accept Terms & Conditions of Use * |
|                                    |
|                                    |
|                                    |
| Create new account                 |

8. Once you have clicked on "**CREATE NEW ACCOUNT**" you will be directed to a screen that asks you to verify your **DATE OF BIRTH.** Make sure you enter the data correctly. Select "**VERIFY**", after you have entered in your Date of Birth information.

| t.cvtrust.org/vei | ify-registra | ation        |            |  |
|-------------------|--------------|--------------|------------|--|
|                   | m            | y            | <u>ک</u>   |  |
|                   | Please ver   | ify your dat | e of birth |  |
|                   | Year         | Month        | Day        |  |
|                   | Verify       | )            |            |  |

9. After choosing **"VERIFY"**, you will be taken to a screen that says "An email has been sent to (email address you used to sign up with). " Follow the directions which are in **BOLD**.

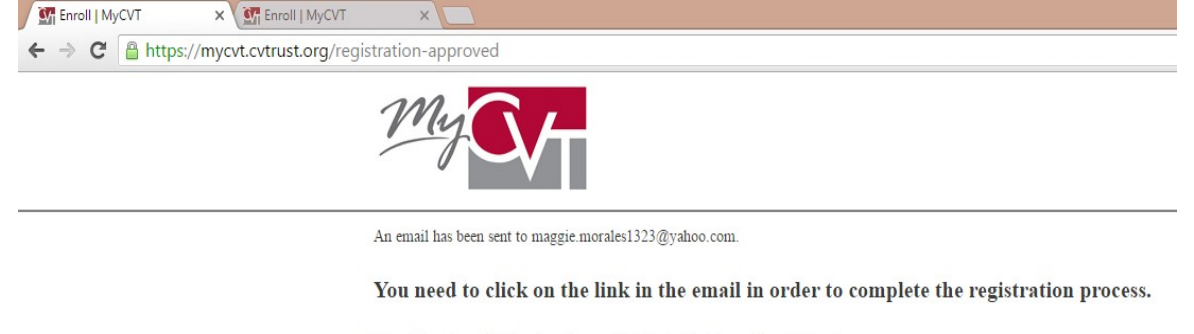

You will not be able to login until you click the link in the email we just sent you.

If you are having issues please call Member Services at 800-288-9870 or 559-437-2960 for assistance.

10. You will receive an email confirmation from MyCVT with a subject line of Account Details for (email address used) at MyCVT.

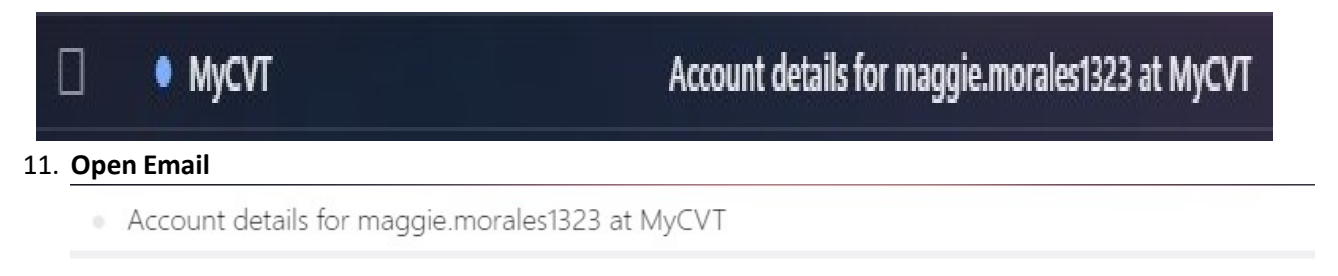

 MyCVT <mycvt@cvtrust.org> To maggie.morales1323@yahoo.com

maggie.morales1323,

Thank you for registering at MyCVT. You may now log in by clicking this link or copying and pasting it to your browser:

https://mycvt.cvtrust.org/user/reset/22320/1462817395/CNcgzJztjOLI7okjRzoiKabXA7Pbdt-HbPIWV89BT0M

This link can only be used once to log in and will lead you to a page where you can set your password.

-- MyCVT team

## 12. Click the blue link, or copy and paste it to your browser:

https://mycvt.cvtrust.org/user/reset/22320/1462817395/CNcgzJztjOLI7okjRzoiKabXA7Pbdt-HbPIWV89BT0M

13. By clicking the link you will be taken to a page that looks like this:

| https://mycvt.cvtrust.org/accou | int                                                                                                    |  |
|---------------------------------|----------------------------------------------------------------------------------------------------|--|
|                                 | My                                                                                                    |  |
|                                 | Your Coverage My account Log out                                                                                             |  |
|                                 |                                                                                                    |  |
| C                               | You have just used your one-time login link. It is no longer necessary to use this link to log in.                           |  |
|                                 | Tehama County Department of Education is now in open enrollment (May. 1st to May. 31st).<br>Open enrollment ends in 23 days. |  |
|                                 | Apply for coverage                                                                                                    |  |
| Is                              | vour district not listed above? Click here to add coverage to a new district.                                                |  |

 If you are not directed to the above page, and an error comes up stating that you have already logged in once, instead of continuing to try and log in, call Member Services at (800)-288-9870. They are very helpful, and will resolve the issue in a timely manner.